# User Manual of integrated Network Analysis Pipeline (iNAP) in Denglab

http://mem.rcees.ac.cn:8081

Updated

Jan. 2022

@ Denglab

Metagenomics for Environmental Microbiology (MEM)

Research Center for Eco-Environmental Sciences, CAS

## Workflow of iNAP

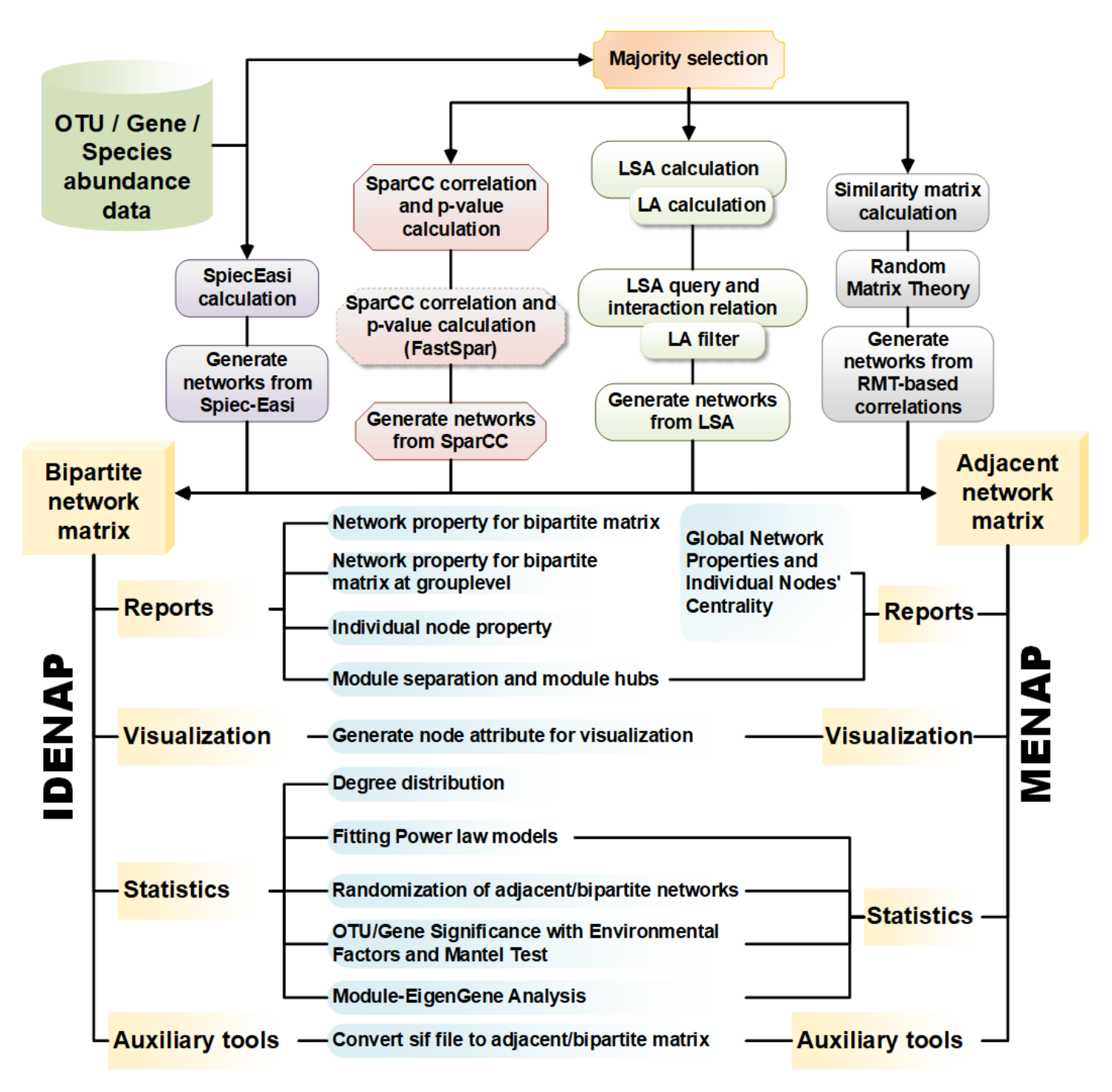

# Steps of InterDomain Ecological Network Analysis Pipeline (IDENAP)

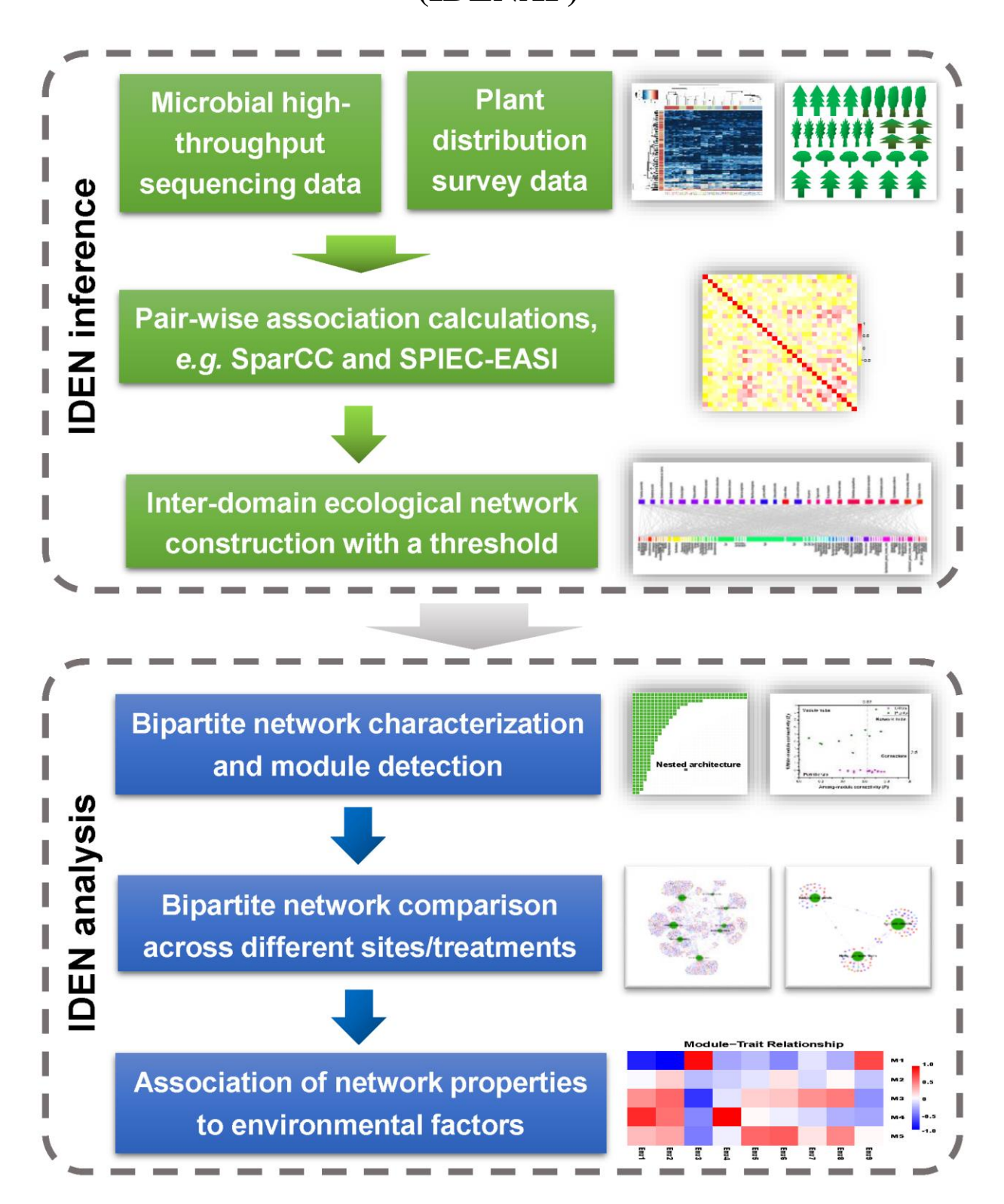

# Content

| To user | 'S                                                                   | 1  |
|---------|----------------------------------------------------------------------|----|
| A. App  | roaches Network Construction (IDEN)                                  | 2  |
| 1. Spar | rCC                                                                  | 2  |
| 1.1     | Majority selection                                                   | 2  |
| 1.2     | SparCC correlation and p-value calculation                           | 3  |
| 1.3     | SparCC correlation and p-value calculation (FastSpar)                | 4  |
| 1.4     | Output file from SparCC result                                       | 4  |
| 2. eLS. | A                                                                    | 6  |
| 2.1     | Majority selection                                                   | 6  |
| 2.2     | LSA calculation                                                      | 7  |
| 2.3     | LSA query and interaction relation                                   | 8  |
| 2.4     | Output file from LSA result                                          | 11 |
| 3. SPII | EC-EASI                                                              | 12 |
| 3.1     | SpiecEasi calculation                                                | 12 |
| 3.2     | Output file from Spiec-Easi                                          | 14 |
| 4. RM'  | T-based method for Pearson/Spearman correlations                     | 15 |
| 4.1     | Majority selection                                                   | 15 |
| 4.2     | Similarity matrix calculation                                        | 15 |
| 4.3     | Random Matrix Theory (cutoff)                                        | 17 |
| 4.4     | Generate networks from RMT-based correlations                        | 18 |
| B. Netw | vork analysis (IDEN)                                                 | 20 |
| 1. Bipa | artite reports                                                       | 20 |
| 1.1     | Network property for bipartite matrix                                | 20 |
| 1.2     | Network property for bipartite matrix at grouplevel                  | 21 |
| 1.3     | Individual node property                                             | 22 |
| 1.4     | Module separation and module hubs                                    | 23 |
| 2. Bipa | artite visualization                                                 | 23 |
| 2.1 (   | Generate node attribute                                              | 23 |
| 3. Bipa | artite statistics                                                    | 24 |
| 3.1     | Degree distribution                                                  | 24 |
| 3.2     | Fitting Power law models for bipartite network                       | 24 |
| 3.3     | Randomization of bipartite networks                                  | 25 |
| 3.4     | OTU/Gene Significance with Environmental Factors (Bipartite network) | 27 |

| 3.5 Mantel Test                                                 |  |
|-----------------------------------------------------------------|--|
| 3.6 Module-EigenGene Analysis (Bipartite network)               |  |
| C. Network Construction (MENAP)                                 |  |
| D. Network Analyses (MENAP)                                     |  |
| E. Auxiliary tools in miscellaneous section                     |  |
| 1. Taxonomy summary of low level species for bipartite networks |  |
| 2. Convert sif file to bipartite matrix                         |  |
| 3. Convert sif file to adjacent matrix                          |  |
| 4. Merge files                                                  |  |
| 5. File Compression                                             |  |
| 6. Data location                                                |  |
| F. Operation tricks and common problem solutions                |  |
| 1. Upload                                                       |  |
| 2. Basic operations in Galaxy                                   |  |
| 3. Dataset deletions                                            |  |
| 4. Share historys to other users                                |  |

If you have questions and is willing to make a contribution to this pipeline, please feel free to contact Prof. Ye Deng (<u>yedeng@rcees.ac.cn</u>).

Pipeline maintainer: Kai Feng (kaifeng@rcees.ac.cn)

Please cite: Kai Feng, Yuguang Zhang, Zhili He, Daliang Ning, Ye Deng. Interdomain ecological networks between plants and microbes. Molecular Ecology Resources. 2019,19 (6):1565-1567. <u>doi:10.1111/1755-0998.13081</u>

# To users

- 1. This pipeline is aimed to explore the inter-domain ecological networks, ignoring the associations between intra-domain species.
- 2. Users are allowed to register account. Anonymous users are also allowed to operate in this pipeline.
- 3. Since the limitation of server memory and the ability of association methods to handle large dataset, we strongly recommend to reduce the No. of species/OTUs, i.e., not exceed 2000 OTUs/species, otherwise the program will be disrupted or take a long time (weeks to months).
- 4. Generally, we recommend SparCC and SPIEC-EASI to construct IDEN for beginners. The other two methods, eLSA and RMT-based correlations, can also be used if you are clear about these methods.
- 5. This pipeline is for research only, and please do not use for commercial activities.
- 6. Since our original goal of this pipeline is focusing on plant-microbe networks, we will add a mark in each of names of species or OTUs to distinguish the two domain species, *i.e.* "\_P" to indicate plant and "\_M" to indicate microbe. The two marks will be removed during the construction of IDEN.
- 7. In order to reduce the potential errors, please do not include special characters in species names and sample names, e.g. blank character, "-", "#", "\$" and etc. And do not use pure numbers in samples names or number started characters, i.e., "11", or "1A" and etc.
- 8. For new users, we provided a test dataset in the Shared library/Test data section.

# Instructions

# **A.** Approaches Network Construction (IDEN)

## 1. SparCC

#### https://bitbucket.org/yonatanf/sparcc/src/default/

Genomic survey data, such as those obtained from 16S rRNA gene sequencing, are subject to underappreciated mathematical difficulties that can undermine standard data analysis techniques. We show that these effects can lead to erroneous correlations among taxa within the human microbiome despite the statistical significance of the associations. To overcome these difficulties, we developed SparCC; a novel procedure, tailored to the properties of genomic survey data, that allow inference of correlations between genes or species. We use SparCC to elucidate networks of interaction among microbial species living in or on the human body.

## 1.1 Majority selection

The majority is to filter the species or OTUs which were less detected among all samples. The integer of this value is recommended as the 80% of the sample numbers.

#### **Inputs:**

| <b>majority_selection</b> Manually filtration the input table by removing the lower detected OTUs or species (Galaxy Version 1.0.0)                                      | Favorite |   |
|----------------------------------------------------------------------------------------------------|----------|---|
| Microbial data (1st Group)                                                                                                    |          |   |
| D         D         522: bac_16S_test.txt                                                                                                    | •        | B |
| Fill in the majority for first table                                                                                                    |          |   |
| 0                                                                                                    |          |   |
| Default value 0:only keep OTUs or species detected in more than half of samples           Number of species groups for network analysis           O One group of species |          |   |
| <ul> <li>Two groups of species</li> </ul>                                                                                                    |          |   |
| Plant table (2nd Group)                                                                                                    |          |   |
| D     D     525: plant_abundance.txt                                                                                                    | •        | B |
| Fill in the majority for second table                                                                                                    |          |   |
| 0                                                                                                    |          |   |
| 0                                                                                                    |          |   |

Default value 0:only keep OTUs or species detected in more than half of samples

#### **Parameters:**

| Input Parameter                      | Value            | Note for rerun                                           |
|--------------------------------------|------------------|----------------------------------------------------------|
| Microbial data                       | bac_16S_test.txt | OTU/Gene/Species abundance table for microbial community |
| Fill in the majority for first table | 0                | selected accordingly                                     |

| Plant table                           | plant abundance.txt | OTU/Gene/Species abundance table for plant<br>community |
|---------------------------------------|---------------------|---------------------------------------------------------|
| Fill in the majority for second table | 0                   | selected accordingly                                    |

#### Attention:

Do not use any symbols like ",","(",")","#","-" in your sample names

Do not start your sample name with numbers, e.g. "1A". Please rename it like "A1".

#### **Outputs:**

| 107 lines<br>格式: <b>tabular</b> , 数据库: ?   |         |      |            |      |
|--------------------------------------------|---------|------|------------|------|
|                                            |         |      |            |      |
|                                            |         |      | - <b>-</b> | -    |
| 1 2 3 4 5 6 7 8 9 10                       | 11      | 12   | 13         | 14   |
| CK1 CK2 CK3 CK4 CK5 CK6 CK7 N101 N10       | 82 N103 | N104 | N105       | N106 |
| OTU1_M 163 139 231 162 530 524 568 215 185 | 5 465   | 212  | 747        | 728  |
| OTU2_M 58 116 71 115 93 114 95 126 78      | 119     | 49   | 58         | 54   |
| OTU3_M 28 19 38 54 110 156 135 50 64       | 84      | 43   | 246        | 149  |
| OTU4_M 72 51 91 62 98 130 127 61 88        | 94      | 63   | 187        | 169  |

One tabular file contained filtered plants and microbes, named with their majorities.

## 1.2 SparCC correlation and p-value calculation

#### **Inputs:**

| SparCC correlation and p-value calculation Computing correlations in compositional data (16S, metagenomics, etc) and estimating pseudo p-values via a bootstrap procedure. (Galaxy Version 1.0.0) | 15 |
|----------------------------------------------------------------------------------------------------|----|
| Input table for SparCC pseudo p-value calculation                                                                                                    |    |
| D         D         563: Filtered_OTU_table <ul> <li></li></ul>                                                                                                    | B  |
| Number of inference iteration to average over                                                                                                    |    |
| 20                                                                                                    |    |
| Number of exclusion iterations to remove strongly correlated pairs                                                                                                    |    |
| 10                                                                                                    |    |
| Correlation strengh exclusion threshold                                                                                                    |    |
| 0.1                                                                                                    |    |
| Number of shuffled times                                                                                                    |    |
| 10                                                                                                    |    |
| Slow for more shuffle times                                                                                                    |    |
| Compute one or two sided p-value                                                                                                    |    |
| Tow side p-values                                                                                                    | •  |

**Parameters:** 

| Input Parameter                                                       | Value              | Note for rerun                                   |
|-----------------------------------------------------------------------|--------------------|--------------------------------------------------|
| Input table for SparCC pseudo p-value<br>calculation                  | Filtered_OTU_table | Filtered OTU/Gene/Species table<br>with majority |
| Number of inference iteration to average over                         | 20                 |                                                  |
| Number of exclusion iterations to remove<br>strongly correlated pairs | 10                 |                                                  |
| Correlation strengh exclusion threshold                               | 0.1                |                                                  |
| Number of shuffled times                                              | 100                | Slow for more shuffle times                      |
| Compute one or two sided p-value                                      | Tow side p-values  |                                                  |

#### **Outputs:**

Two tabular files: one is the correlation matrix, another is the p-value matrix.

571: SparCC pseudo two\_sided side p-value

570: SparCC correlation for each pairwise

## **1.3 SparCC correlation and p-value calculation (FastSpar)**

The step FastSpar method to calculate these outputs for the SparCC method, which is an efficient alternative way to handle larger datasets (more than 1,000 species), similar to 1.2.

## 1.4 Output file from SparCC result

**Inputs:** 

| Generate networks from SparCC Bipartite network matrix and output for visualization<br>from SparCC results (Galaxy Version 1.0.0) ▼ O | ptions |
|----------------------------------------------------------------------------------------------------|--------|
| SparCC correlation matrix                                                                                                    |        |
| Image: SparCC correlation for each pairwise                                                                                           | •      |
| Threshold value to filter the SparCC result                                                                                           |        |
| 0.2                                                                                                    |        |
| The absolute value of correlation coefficient smaller than this value will be discarded                                               |        |
| SparCC pseudo p value matrix after permutation                                                                                        |        |
| D D 573: SparCC pseudo p-value for each pairwise                                                                                      | • 🕞    |
| Filtering the SparCC result according to P value                                                                                      |        |
| Yes                                                                                                    | •      |
| Significance value                                                                                                    |        |
| 0.05                                                                                                    |        |
| The p value smaller than this value will be kept                                                                                      |        |
| Visualization approach for this network analysis                                                                                      |        |
| Cytoscape                                                                                                    | •      |
| Generate bipartite network or single-mode network                                                                                     |        |
| Bipartite network (two groups of species with label '_M' or '_P' in species IDs)                                                      | •      |
| Title for the visualized output file - to remind you what the job was for                                                             |        |

visualization for SparCC result

#### **Parameters:**

| Input Parameter                                                              | Value                                                                            | Note for rerun                    |
|------------------------------------------------------------------------------|----------------------------------------------------------------------------------|-----------------------------------|
| SparCC correlation matrix                                                    | SparCC correlation for each pairwise                                             | Correlation matrix                |
| Threshold value to filter the SparCC result                                  | 0.3                                                                              | Default value from<br>SparCC      |
| SparCC pseudo p value matrix after<br>permutation                            | SparCC pseudo p-value for each<br>pairwise                                       | P-value matrix                    |
| Filtering the SparCC result according to<br>P value                          | yes                                                                              | Default                           |
| Significance value                                                           | 0.05                                                                             |                                   |
| Visualization approach for this network analysis                             | Cytoscape                                                                        | Cytoscape or Gephi                |
| Generate bipartite network or single-<br>mode network                        | Bipartite network (two groups of species with label '_M' or '_P' in species IDs) | Bipartite or Adjacent             |
| Title for the visualized output file - to<br>remind you what the job was for | visualization for SparCC result                                                  | Put anything you want to remember |

#### **Outputs:**

| 585: Adjacent network for _P group Cytoscape Edge attribute 0.2 visualization for SparCC result | ø        | × |
|-------------------------------------------------------------------------------------------------|----------|---|
| 584: Adjacent network for _P group Cytoscape sif 0.2 visualization for SparCC result            | ø        | × |
| 583: Adjacent network matrix for _P group 0.2 visualization for SparCC result                   | <b>A</b> | × |
| 582: Adjacent network for _M group Cytoscape Edge attribute 0.2 visualization for SparCC result | ø        | × |
| 581: Adjacent network for _M group Cytoscape sif 0.2 visualization for SparCC result            | ø        | × |
| 580: Adjacent network matrix for _M group 0.2 visualization for SparCC result                   | ø        | × |
| 579: Bipartite network Cytoscape Edge attribute 0.2 visualization for SparCC result             | <b>A</b> | × |
| 578: Bipartite network Cytoscape sif 0.2 visualization for SparCC result                        | ø        | × |
| 577: Bipartite network matrix 0.2 visualization for SparCC result                               | ø        | × |
| 576: Whole network Cytoscape Edge attribute 0.2 visualization for SparCC result                 | ø        | × |
| 575: Whole network Cytoscape sif 0.2 visualization for SparCC result                            | <b>A</b> | × |
| 574: Whole network matrix 0.2 visualization for SparCC result                                   | ø        | × |

**Twelve output files (Cytoscape)** for one whole network, one bipartite network and two adjacent networks. For each matrix, there are a 'sif' file to importing into Cytoscape and an edge attribute file.

**Eight output files (Gephi)** for one whole network, one bipartite network and two adjacent networks. For each matrix, there is a 'csv' file to importing into Gephi as edge file.

#### 2. <u>eLSA</u>

The Local Similarity Analysis (LSA) technique is unique to capture the time-dependent associations (possibly time-shifted) between microbes and between microbe and environmental factors (Ruan et al., 2006). Significant LSA associations can be interpreted as a partially directed association network for further network-based analysis. A similar approach called Local Trend Analysis (LTA) has also been developed for the state change series, where a relative change threshold is applied to convert the original time series data into up-change, no-change and down-change state series (Xia et al 2015). Many advanced network analysis tools (including ELSA) have been analyzed in a benchmark paper published in the ISME Journal (Weiss et al. 2016). The more introduction can be found in the home page (https://bitbucket.org/charade/elsa/wiki/Home).

## 2.1 Majority selection

Similar steps to **1.1**.

# 2.2 LSA calculation

This step is aimed to calculate the LS for each pairwise association.

#### **Inputs:**

| <b>LSA_calculation</b> Extended Local Similarity Analysis computation (Galaxy Version 1.0.0)                                                                                                    | ☆ Favorite        | ✓ Options |
|----------------------------------------------------------------------------------------------------|-------------------|-----------|
| Input table for Isa calculation                                                                                                    |                   |           |
| Image: Constraint of the second second se |                   | -         |
| number of spots                                                                                                    |                   |           |
| 4                                                                                                    |                   |           |
| number of replicates for each time spot                                                                                                    |                   |           |
| 7                                                                                                    |                   |           |
| maximum time delay                                                                                                    |                   |           |
| 0                                                                                                    |                   |           |
| Must be integer and less than spot numbers                                                                                                    |                   |           |
| Method for p-value estimation                                                                                                    |                   |           |
| Use permutation                                                                                                    |                   | •         |
| Permutation number 100 or precision=0.01/permutation for p-value estimation                                                                                                    |                   |           |
| 5                                                                                                    |                   |           |
| Number of bootstraps for 95% confidence interval estimation                                                                                                    |                   |           |
| 0                                                                                                    |                   | •         |
| Bootstrap is not suitable for non-replicated data                                                                                                    |                   |           |
| Method to fill missing data                                                                                                    |                   |           |
| fill up with zeros                                                                                                    |                   | •         |
| Method to smmarize replicates data                                                                                                    |                   |           |
| simple averaging                                                                                                    |                   | •         |
| Method to normlize data                                                                                                    |                   |           |
| percentileZ normalization + robust estimates (with perm, mix and theo, and must use this for the                                                                                                    | o and mix, defaul | t) 🗸      |
| Qvalue calculation method                                                                                                    |                   |           |
| use scipy and storeyQvalue function                                                                                                    |                   | •         |
|                                                                                                    |                   |           |

#### **Parameters:**

| Input Parameter                                                                   | Value              | Note for rerun                     |
|-----------------------------------------------------------------------------------|--------------------|------------------------------------|
| Input table for Isa calculation                                                   | Filtered_OTU_table |                                    |
| number of spots                                                                   | 4                  |                                    |
| number of replicates for each time spot                                           | 7                  |                                    |
| maximum time delay                                                                | 0                  | Integer and less than spot numbers |
| Method for p-value estimation                                                     | Use permutation    |                                    |
| Permutation number 100 or<br>precision=0.01/permutation for p-value<br>estimation | 100                |                                    |

| Number of bootstraps for 95% confidence<br>interval estimation | 0                                                                                                    | Bootstrap is not suitable for non-replicated data |
|----------------------------------------------------------------|----------------------------------------------------------------------------------------------------|---------------------------------------------------|
| Method to fill missing data                                    | fill up with zeros                                                                                                    |                                                   |
| Method to smmarize replicates data                             | simple averaging                                                                                                    |                                                   |
| Method to normlize data                                        | percentileZ normalization + robust<br>estimates (with perm, mix and theo, and<br>must use this for theo and mix, default) |                                                   |
| Qvalue calculation method                                      | R's qvalue package                                                                                                    |                                                   |

#### **Outputs:**

One tabular file contained local similarity score (LS) and other relevant scores.

#### 587: LSA calculation result for each pairwise

5,566 lines

格式: tabular, 数据库: ?

The time elapsed 243 seconds

#### Output explaination for each term

-X: factor name X

-Y: factor name Y

-LS: Local Similarity Score

-low/upCI: low or up 95% CI for LS

-Xs: align starts position in X

-Ys: align starts position in Y

-Len: align length

-Delay: calculated delay for align, Xs-Ys

-P,Q: p/q-value for LS

-PCC,Ppcc,Qpcc: Pearson's Correlation Coefficient, p/q-value for PCC

-SCC,Pscc,Qscc: Spearman's Correlation Coefficient, p/q-value for SCC

-SPCC,Pspcc,Qspcc,Dspcc: delay-Shifted Pearson's Correlation Coefficient, p/q-value, delay size for SPCC -SSCC,Psscc,Qsscc,Dsscc: delay-Shifted Spearman's Correlation Coefficient, p/q-value, delay size for SSCC

## 2.3 LSA query and interaction relation

This step is to filter LS according to your own criterion.

The matching pattern for LSA query should be filled correctly according to the recommended format. [!]Key1[>,<,>=,<=,==,!=]V1[|,&][!]Key2[>,<,>=,<=,==,!=]V2[|,&]... and any groupings using '(' and ')' e.g.'(!P>0.01)&(\$Q<0.01)'. You could choose the parameter provided to make a query formula showing previously. In this step, we provide all the possible selections to fulfill the requirement for your query choice. **Inputs:** 

| <b>LSA query and interaction relation</b> LSA query selection and output for the relation added in the final column (Galaxy Version 1.0.0) | d 🔓 Favorite | ▼ Options |
|----------------------------------------------------------------------------------------------------|--------------|-----------|
| A pairwise calculation result                                                                                                    |              |           |
| D     D     587: LSA calculation result for each pairwise                                                                                  |              | •         |
| hich coloum to select as filtration criterion                                                                                              |              |           |
| Local Similarity Score                                                                                                    |              |           |
| ease see the helow potential recommendation                                                                                                |              |           |
| hat to do with the selected column of LSA table                                                                                            |              |           |
| Greater or equal (>=)                                                                                                    |              |           |
| ll in the threshold value                                                                                                    |              |           |
|                                                                                                    |              |           |
| is value should be in float format if it use to compare, otherwise it will be stopped.                                                     |              |           |
| ike opposite result                                                                                                    |              |           |
| ∂ No<br>⊃ Yes                                                                                                    |              |           |
| o not forget the opposite value of LS score, e.g. 0.28 and -0.28.                                                                          |              |           |
| ditional Query Conditon                                                                                                    |              |           |
| : Additional Query Conditon                                                                                                    |              |           |
| The relation between this condition and the previous condition                                                                             |              |           |
| Or                                                                                                    |              |           |
| which coloum to select as filtration criterion                                                                                             |              |           |
| Local Similarity Score                                                                                                    |              |           |
| what to do with the selected column of LSA table                                                                                           |              |           |
| Less or equal (<=)                                                                                                    |              |           |
| Fill in the threshold value                                                                                                    |              |           |
| -0.28                                                                                                    |              |           |
| This value should be in float format if it use to compare, otherwise it will be stopped.                                                   |              |           |
| Take opposite result                                                                                                    |              |           |
| ⊘ No<br>○ Yes                                                                                                    |              |           |
| Do not forget the opposite value of LS score, e.g. 0.28 and -0.28.                                                                         |              |           |
| 2: Additional Query Conditon                                                                                                    |              |           |
| The relation between this condition and the previous condition                                                                             |              |           |
| And                                                                                                    |              |           |
| which coloum to select as filtration criterion                                                                                             |              |           |
| P-value for LS                                                                                                    |              |           |
| what to do with the selected column of LSA table                                                                                           |              |           |
| Less or equal (<=)                                                                                                    |              |           |
| Fill in the threshold value                                                                                                    |              |           |
|                                                                                                    |              |           |
|                                                                                                    |              |           |
| i nis value snould be in float format if it use to compare, otherwise it will be stopped.                                                  |              |           |
| ⊘ No<br>○ Yes                                                                                                    |              |           |
|                                                                                                    |              |           |

+ Insert Additional Query Conditon

#### **Parameters:**

| Input Parameter                                                | Value                                    | Note for rerun            |
|----------------------------------------------------------------|------------------------------------------|---------------------------|
| LSA pairwise calculation result                                | LSA calculation result for each pairwise |                           |
| which coloum to select as filtration criterion                 | Local Similarity Score                   | 1 <sup>st</sup> condition |
| what to do with the selected column of LSA table               | Greater or equal (>=)                    |                           |
| Fill in the threshold value                                    | 0.8                                      |                           |
| Take opposite result                                           | No                                       |                           |
| The relation between this condition and the previous condition | Or                                       | 2 <sup>nd</sup> condition |
| which coloum to select as filtration criterion                 | Local Similarity Score                   |                           |
| what to do with the selected column of LSA table               | Less or equal (<=)                       |                           |
| Fill in the threshold value                                    | -0.8                                     |                           |
| Take opposite result                                           | No                                       |                           |
| The relation between this condition and the previous condition | And                                      | 3 <sup>rd</sup> condition |
| which coloum to select as filtration criterion                 | P-value for LS                           |                           |
| what to do with the selected column of LSA table               | Less or equal (<=)                       |                           |
| Fill in the threshold value                                    | 0.05                                     |                           |
| Take opposite result                                           | No                                       |                           |

#### **Outputs:**

603: Queried LSA result 988 lines 格式: tabular, 数据库: ?

## About the interaction type

- pu: positive undirected
- nu: negative undirected
- pdl: positive directed lead (X lead Y)
- ndl: negative directed lead (X lead Y)
- pdr: positive directed retard (X retard Y)
- ndr: negative directed retard (X retard Y)

## 2.4 Output file from LSA result

This step will generate three output files, including bipartite network matrix (or adjancency matrix), visualization input (for Cytoscape or Gephi) and associated edge attributes if needed.

#### **Inputs:**

| Generate networks from LSA Bipartite network matrix and output for visualization from LSA<br>results (Galaxy Version 1.0.0)                                                                                                    | ıs |
|----------------------------------------------------------------------------------------------------|----|
| Queried LSA pairwise                                                                                                    |    |
| Image: Construction of the second second | B  |
| The last column of the file is 'relation'                                                                                                    |    |
| Visualization approach for this network analysis                                                                                                    |    |
| Gephi                                                                                                    | •  |
| Interaction type                                                                                                    |    |
| O Undirected<br>O Directed                                                                                                    |    |
| Generate bipartite network or single-mode network                                                                                                    |    |
| Bipartite network (two groups of species with label '_M' or '_P' in species IDs)                                                                                                    | •  |
| Title for the output file - to remind you what the job was for, bipartite or adjancency                                                                                                    |    |
| eLSA output                                                                                                    |    |

#### **Parameters:**

| Input Parameter                                                                         | Value                                                                                  | Note for rerun        |
|-----------------------------------------------------------------------------------------|----------------------------------------------------------------------------------------|-----------------------|
| Queried LSA pairwise                                                                    | 81: Queried LSA result                                                                 |                       |
| Visualization approach for this network analysis                                        | Gephi                                                                                  | Cytoscape / Gephi     |
| Interaction type                                                                        | Undirected                                                                             | Only for Gephi        |
| Generate bipartite network or single-mode network                                       | Bipartite network (two groups<br>of species with label '_M' or<br>'_P' in species IDs) | Bipartite or Adjacent |
| Title for the output file - to remind you what the job was for, bipartite or adjancency | Bipartite network matrix of LSA                                                        | Put anything you want |

**Outputs:** 

| 639: Adjacent network for _P group Gephi Edge attribute eLSA output | ۵ 🌶 ۲ | × |
|---------------------------------------------------------------------|-------|---|
| 638: Adjacent network matrix for _P group eLSA output               | ۰ 🌶 🕲 | × |
| 637: Adjacent network for _M group Gephi Edge attribute eLSA output | ۰ 🆋 🕲 | × |
| 636: Adjacent network matrix for _M group eLSA output               | ۰ 🆋 🕲 | × |
| 635: Bipartite network Gephi Edge attribute eLSA output             | ۰ 🆋 🕲 | × |
| 634: Bipartite network matrix eLSA output                           | ۰ 🌶 🕲 | × |
| 633: Whole network Gephi Edge attribute eLSA output                 | ۰ 🌶 🕲 | × |
| 632: Whole network matrix eLSA output                               | ۰ 🌶   | × |

Files similar to 1.4

## 3. SPIEC-EASI

Sparse InversE Covariance estimation for Ecological Association and Statistical Inference. Please see more in <a href="https://github.com/zdk123/SpiecEasi#cross-domain-interactions">https://github.com/zdk123/SpiecEasi#cross-domain-interactions</a>.

3.1 SpiecEasi calculation

**Inputs:** 

|                                                                                                 |                                                                                    |                                                                            |                                                                                   | inverse cov                                    | variance matrix                                             | or coefficient matri | x from SpiecEasi    | ☆ Favorite          | <ul> <li>Option</li> </ul> | าร       |
|-------------------------------------------------------------------------------------------------|------------------------------------------------------------------------------------|----------------------------------------------------------------------------|-----------------------------------------------------------------------------------|------------------------------------------------|-------------------------------------------------------------|----------------------|---------------------|---------------------|----------------------------|----------|
| (Ga                                                                                             | axy Ve                                                                             | i <b>calcul</b><br>ersion 1                                                | ation Generat<br>.0.0)                                                            | e inverse cov                                  |                                                             |                      |                     |                     |                            |          |
| Microl                                                                                          | oial da                                                                            | ata                                                                        |                                                                                   |                                                |                                                             |                      |                     |                     |                            |          |
| C                                                                                               | C                                                                                  |                                                                            | 522: bac_16S                                                                      | _test.txt                                      |                                                             |                      |                     |                     | •                          | B        |
| Fill in 1                                                                                       | he m                                                                               | aiority                                                                    | for first table                                                                   |                                                |                                                             |                      |                     |                     |                            |          |
| 0                                                                                               |                                                                                    | .,,                                                                        |                                                                                   |                                                |                                                             |                      |                     |                     |                            |          |
| Otoply                                                                                          | (000 (                                                                             |                                                                            | concios datas                                                                     | ad in mara t                                   | han half of can                                             | volos                |                     |                     |                            |          |
| Multip                                                                                          | le do                                                                              | mains                                                                      | species detec                                                                     | ed in more i                                   |                                                             | ipies                |                     |                     |                            |          |
| Cross                                                                                           | -dom                                                                               | ain calo                                                                   | ulation                                                                           |                                                |                                                             |                      |                     |                     |                            | •        |
| Plan                                                                                            | table                                                                              | 2                                                                          |                                                                                   |                                                |                                                             |                      |                     |                     |                            |          |
| Ľ                                                                                               | ¢                                                                                  |                                                                            | 525: plant_                                                                       | bundance.t                                     | d                                                           |                      |                     |                     | •                          | B        |
|                                                                                                 |                                                                                    |                                                                            |                                                                                   |                                                |                                                             |                      |                     |                     |                            |          |
| Fill ir                                                                                         | the r                                                                              | najorit                                                                    | y for second                                                                      | table                                          |                                                             |                      |                     |                     |                            |          |
| 0                                                                                               |                                                                                    |                                                                            |                                                                                   |                                                |                                                             |                      |                     |                     |                            |          |
| Ľ                                                                                               |                                                                                    |                                                                            |                                                                                   |                                                |                                                             |                      |                     |                     |                            |          |
| 0:onl                                                                                           | y keep                                                                             | OTUs                                                                       | or species dete                                                                   | cted in more                                   | e than half of sa                                           | mples                |                     |                     |                            |          |
| 0:onl                                                                                           | y keep<br>tion n                                                                   | OTUs                                                                       | or species dete                                                                   | cted in more                                   | e than half of sa                                           | mples                |                     |                     |                            |          |
| 0:onl;<br>Estima                                                                                | y keep<br><b>tion n</b>                                                            | ) OTUs<br>nethod                                                           | or species dete<br>I                                                              | cted in more                                   | e than half of sa                                           | Imples               |                     |                     |                            |          |
| 0:onl<br>Estima<br>glasso<br>Numb                                                               | y keep<br>tion n                                                                   | o OTUs<br>nethod<br>penalti                                                | or species dete<br>I<br>es - somewhe                                              | cted in more                                   | e than half of sa                                           | imples<br>ally good  |                     |                     |                            |          |
| 0:only<br>Estima<br>glasso<br>Numb                                                              | y keep<br>tion n<br>o<br>er of j                                                   | ) OTUs<br>nethoc<br>penalti                                                | or species dete<br>I<br>es - somewhe                                              | cted in more                                   | e than half of sa<br>n <b>10-100 is usu</b>                 | imples<br>ally good  |                     |                     |                            |          |
| 0:onl<br>Estima<br>glasso<br>Numb<br>20<br>Minim                                                | y keep<br>tion n<br>o<br>er of  <br>um la                                          | ) OTUs<br>nethod<br>penalti<br>mbda                                        | or species dete<br>I<br>es - somewho<br>ratio                                     | cted in more                                   | e than half of sa<br>n <b>10-100 is usu</b>                 | Imples<br>ally good  |                     |                     |                            |          |
| 0:only<br>Estima<br>glasso<br>Numb<br>20<br>Minim<br>0.01                                       | y keep<br>tion n<br>o<br>er of p<br>um la                                          | ) OTUs<br>nethod<br>penalti<br>mbda                                        | or species dete<br>I<br>es - somewho<br>ratio                                     | cted in more                                   | e than half of sa                                           | Imples<br>ally good  |                     |                     |                            |          |
| 0:only<br>Estima<br>glasso<br>Numb<br>20<br>Minim<br>0.01<br>0.01                               | y keep<br>tion n<br>er of p<br>um la                                               | ) OTUs<br>nethod<br>penalti<br>mbda                                        | or species dete<br>I<br>es - somewho<br>ratio<br>wer values of I                  | re betweer                                     | e than half of sa<br>n 10-100 is usu<br>re more memo        | ally good            | pute, and sometimes | s huge will throw a | n error.                   | <b>\</b> |
| 0:only<br>Estima<br>glasso<br>20<br>Minim<br>0.01<br>0.001 H                                    | y keep<br>tion n<br>er of p<br>um la<br>by defi                                    | o OTUs<br>nethoc<br>penalti<br>mbda<br>ault. Lo                            | or species dete<br>I<br>les - somewhe<br>ratio<br>wer values of I<br>IS criterion | re betweer                                     | e than half of sa<br>n <b>10-100 is usu</b><br>re more memo | ally good            | pute, and sometimes | s huge will throw a | n error.                   | •        |
| 0:onl;<br>Estima<br>glasso<br>20<br>Minim<br>0.01<br>0.001 F<br>Thresh<br>0.05                  | y keep<br>tion n<br>o<br>er of p<br>um la<br>oy defa                               | o OTUs<br>nethod<br>penalti<br>mbda<br>ault. Lo<br>or StAF                 | or species dete<br>I<br>les - somewhe<br>ratio<br>wer values of I<br>IS criterion | cted in more                                   | e than half of sa<br><b>10-100 is usu</b><br>re more memo   | ally good            | pute, and sometimes | s huge will throw a | n error.                   |          |
| 0:only<br>Estima<br>glasso<br>20<br>Minim<br>0.01<br>0.001 F<br>Thresh<br>0.05<br>Default       | y keep<br>tion n<br>o<br>er of p<br>um la<br>oy defa<br>old fo                     | o OTUs<br>nethod<br>penalti<br>mbda<br>ault. Lo<br>or StAF                 | or species dete<br>l<br>les - somewhe<br>ratio<br>wer values of l<br>tS criterion | cted in more                                   | e than half of sa<br>n <b>10-100 is usu</b><br>re more memo | mples<br>ally good   | pute, and sometimes | s huge will throw a | n error.                   |          |
| 0:onl;<br>Estima<br>glasso<br>20<br>Minim<br>0.01<br>0.01<br>Fhresh<br>0.05<br>Default          | y keep<br>tion n<br>o<br>er of p<br>um la<br>oy defi<br>old fo                     | o OTUs<br>nethod<br>penalti<br>mbda<br>ault. Lo<br>or StAF<br>5.<br>subsan | or species dete<br>I<br>ies - somewho<br>ratio<br>wer values of I<br>tS criterion | cted in more<br>re betweer<br>ambda requi      | e than half of sa                                           | Imples<br>ally good  | pute, and sometimes | s huge will throw a | n error.                   | ,        |
| 0:onl;<br>Estima<br>glasso<br>20<br>Minim<br>0.01<br>0.001 H<br>0.05<br>Default<br>Numb<br>50   | y keep<br>tion n<br>o<br>er of p<br>um la<br>old fo<br>old fo<br>is 0.0<br>er of s | o OTUs<br>nethod<br>penalti<br>mbda<br>ault. Lo<br>or StAF<br>5.<br>subsan | or species dete<br>I<br>les - somewhe<br>ratio<br>wer values of I<br>tS criterion | re betweer                                     | e than half of sa                                           | ally good            | pute, and sometimes | s huge will throw a | n error.                   |          |
| 0:only<br>Estima<br>glasso<br>20<br>Minim<br>0.01<br>0.01<br>Ethresh<br>0.05<br>Default<br>Numb | y keep<br>tion n<br>er of p<br>um la<br>oy defa<br>old fo<br>is 0.0<br>er of :     | o OTUs<br>nethod<br>penalti<br>mbda<br>ault. Lo<br>or StAF<br>5.<br>subsan | or species dete<br>I<br>ies - somewhe<br>ratio<br>wer values of I<br>tS criterion | cted in more<br>re betweer<br>ambda requi<br>S | e than half of sa                                           | ally good            | pute, and sometimes | s huge will throw a | n error.                   |          |

#### **Parameters:**

| Input Parameter                      | Value            | Note for rerun                   |
|--------------------------------------|------------------|----------------------------------|
| Microbial data                       | bac_16S_test.txt |                                  |
| Fill in the majority for first table | 8                |                                  |
| Multiple domains                     | т                | Inter-domain or intra-<br>domain |

| Plant table                                                    | plant_abundance.txt |                                |
|----------------------------------------------------------------|---------------------|--------------------------------|
| Fill in the majority for second table                          | 6                   |                                |
| Estimation method                                              | glasso              | Glasso/MB selection            |
| Number of penalties - somewhere between 10-100 is usually good | 50                  |                                |
| Threshold for StARS criterion                                  | 0.05                | Default                        |
| Minimum lambda                                                 | 0.1                 | Default: 0.01                  |
| Number of subsamples for StARS                                 | 10                  | According to no. of<br>samples |
| Number of computational cores in parallel                      | 2                   | Not too large                  |
| Outputs:                                                       |                     |                                |

136: Filtered matrix with majority

135: SpiecEasi report

134: SpiecEasi matrix

SpiecEasi matrix: A matrix for inverse covariance, used to infer associations.

SpiecEasi report: A report for SPIEC-EASI processing.

Filtered matrix with majority: OTU/Gene/Species table after majority selection

## 3.2 Output file from Spiec-Easi

This step will generate three output files, including bipartite network matrix, visualization input (for Cytoscape or Gephi) and associated edge attributes if needed.

#### **Inputs:**

| Generate networks from Spiec-Easi Network matrix and output for visualization from Spiec-Easi (Galaxy Version 1.0.0)                                                                                                    | ▼ Options |
|----------------------------------------------------------------------------------------------------|-----------|
| SpiecEasi matrix                                                                                                    |           |
| Image: Constraint of the second second se | • 🖻       |
| Generate bipartite network or single-mode network                                                                                                    |           |
| Bipartite network (two groups of species with label '_M' or '_P' in rownames)                                                                                                    | •         |
| Visualization approach for this network analysis                                                                                                    |           |
| Cytoscape                                                                                                    | -         |
| Title for the visualized output file                                                                                                    |           |
| visualization for Spiec-Easi                                                                                                    |           |

#### **Parameters:**

| Input Parameter  | Value            | Note for rerun |
|------------------|------------------|----------------|
| SpiecEasi matrix | SpiecEasi matrix |                |
|                  |                  |                |

| Ger   | nerate bipartite network or single-mode network                        | Bipartite network (two<br>groups of species with label<br>'_M' or '_P' in species IDs) | Bipartite               | or Adjacent     |  |
|-------|------------------------------------------------------------------------|----------------------------------------------------------------------------------------|-------------------------|-----------------|--|
| Ger   | nerate bipartite network or single-mode network                        | Bipartite network                                                                      | Bipartite ne single-mod | etwork or<br>de |  |
| Vis   | ualization approach for this network analysis                          | Cytoscape                                                                              | Cytoscape               | e/Gephi         |  |
| Title | e for the visualized output file                                       | visualization for Spiec-Easi                                                           | Put anythir             | ng you want     |  |
|       | Outputs:                                                               |                                                                                        |                         |                 |  |
|       | 662: Adjacent network for _P group Cytoscape Edge at                   | tribute visualization for Spiec-Eas                                                    | i                       |                 |  |
|       | 661: Adjacent network for _P group Cytoscape sif visua                 | lization for Spiec-Easi                                                                |                         |                 |  |
|       | 660: Adjacent network matrix for _P group visualization                | n for Spiec-Easi                                                                       |                         |                 |  |
|       | 659: Adjacent network for _M group Cytoscape Edge at                   | tribute visualization for Spiec-Ea                                                     | si                      |                 |  |
|       | 658: Adjacent network for _M group Cytoscape sif visua                 | alization for Spiec-Easi                                                               |                         |                 |  |
|       | 657: Adjacent network matrix for _M group visualization for Spiec-Easi |                                                                                        |                         |                 |  |
|       | 656: Bipartite network Cytoscape Edge attribute visuali                | zation for Spiec-Easi                                                                  |                         |                 |  |
|       | 655: Bipartite network Cytoscape sif visualization for Sp              | piec-Easi                                                                              |                         |                 |  |
|       | 654: Bipartite network matrix visualization for Spiec-Ea               | si                                                                                     |                         |                 |  |
|       | 653: Whole network Cytoscape Edge attribute visualiza                  | tion for Spiec-Easi                                                                    |                         |                 |  |
|       | 652: Whole network Cytoscape sif visualization for Spie                | ec-Easi                                                                                |                         |                 |  |
|       | 651: Whole network matrix visualization for Spiec-Easi                 |                                                                                        |                         |                 |  |

**Twelve output files (Cytoscape)** for one whole network, one bipartite network and two adjacent networks. For each matrix, there are a 'sif' file to importing into Cytoscape and an edge attribute file.

**Eight output files (Gephi)** for one whole network, one bipartite network and two adjacent networks. For each matrix, there is a 'csv' file to importing into Gephi as edge file.

## 4. <u>RMT-based method for Pearson/Spearman correlations</u>

Generate bipartite networks using Pearson/Spearman correlations with RMT-based cutoff. (Coming soon)

## 4.1 Majority selection

Similar steps to 1.1.

## 4.2 Similarity matrix calculation

#### Input:

#### Similarity matrix calculation To calculate the Pearson/Spearman correlation coefficient among all OTUs (Galaxy Version 1.0.0) ▼ Options

B

Ŧ

Filtered table in tabular format

□ 563: Filtered\_OTU\_table

#### Containing headers and rownames

#### Fill empty cells by

- O Keep blank
- O Fill with smaller value (e.g. 0.01)
- Only filled with smaller value (e.g. 0.01) in blanks with paired valid values

#### floor values to fill empty cells

#### 0.01

#### Logarithm

Do not take logarithm

#### similarity matrix

Spearman's rank correlation

#### Time series data

No

#### **Parameters:**

| Input Parameter                  | Value                                                                         | Note for rerun   |
|----------------------------------|-------------------------------------------------------------------------------|------------------|
| Filtered table in tabular format | Filtered_OTU_table                                                            |                  |
| Fill empty cells by              | only filled with smaller value (e.g. 0.01) in blanks with paired valid values |                  |
| floor values to fill empty cells | 0.01                                                                          | Small value      |
| Logarithm                        | Do not take logarithm                                                         |                  |
| similarity matrix                | Spearman's rank correlation                                                   | Spearman/Pearson |
| Time series data                 | no                                                                            | Temporal dataset |
| Outpute                          |                                                                               |                  |

**Outputs:** 

691: Correlation matrix spearman (P-value) Filtered\_OTU\_table

690: Correlation matrix spearman (adjacent) Filtered\_OTU\_table

The output file contains an adjacent correlation coefficient matrix and the corresponding P values.

## 4.3 Random Matrix Theory (cutoff)

#### Input:

| Random Matrix Theory (cutoff) To show the cutoff using adjacent m<br>Version 1.0.0) | atrix (Galaxy | ☆ Favorite | ▼ Optior | ıs |
|-------------------------------------------------------------------------------------|---------------|------------|----------|----|
| Adjacent correlation matrix                                                         |               |            |          |    |
| 🗅 🗘 🗅 690: Correlation matrix spearman (adjacent) Filtered_0                        | OTU_table     |            | •        | Þ  |
| e.g. pearson, spearman, LSA, SparCC and etc. Largest cutoff value for RMT scanning  |               |            |          |    |
| 1.0                                                                                 |               |            |          |    |
| Smallest cutoff value for RMT scanning                                              |               |            |          |    |
| 0.01                                                                                |               |            |          |    |
| Steps value for RMT scanning                                                        |               |            |          |    |
| 0.01                                                                                |               |            |          |    |

The loop for RMT should not excess 100 loops, as it may consume a lot of time.

#### **Parameters:**

| Input Parameter                        | Value                                                        | Note for rerun |
|----------------------------------------|--------------------------------------------------------------|----------------|
| Adjacent correlation matrix            | Correlation matrix spearman<br>(adjacent) Filtered_OTU_table |                |
| Largest cutoff value for RMT scanning  | 1.0                                                          |                |
| Smallest cutoff value for RMT scanning | 0.01                                                         |                |
| Steps value for RMT scanning           | 0.01                                                         |                |

#### **Output:**

693: cutoff plot

692: RMT chi square result of Correlation matrix spearman (a djacent) Filtered\_OTU\_table

| "x_cut" | "dim_OTU" | "poisson_chi.sq" | "poisson_chi.p" |
|---------|-----------|------------------|-----------------|
| 0.83    | 21        | 114.866          | 1.84e-05        |
| 0.82    | 25        | 131.482          | 1.92e-07        |
| 0.81    | 25        | 137.883          | 2.93e-08        |
| 0.8     | 29        | 103.023          | 0.000343        |
| 0.79    | 34        | 92.826           | 0.00325         |
| 0.78    | 37        | 116.385          | 1.24e-05        |
| 0.77    | 40        | 125.22           | 1.13e-06        |
| 0.76    | 40        | 104.833          | 0.000224        |
| 0.75    | 41        | 79.469           | 0.039           |
| 0.74    | 45        | 97.223           | 0.00127         |
| 0.73    | 48        | 94.667           | 0.00221         |
| 0.72    | 51        | 82.88            | 0.0219          |
| 0.71    | 51        | 101.217          | 0.000521        |
| 0.7     | 53        | 102.506          | 0.000387        |
| 0.69    | 58        | 81.182           | 0.0293          |
| 0.68    | 60        | 79.152           | 0.0411          |
| 0.67    | 63        | 86.648           | 0.011           |
| 0.66    | 66        | 85.405           | 0.0139          |
| 0.65    | 66        | 87.043           | 0.0102          |
| 0.64    | 67        | 72.525           | 0.111           |
| 0.63    | 71        | 88.813           | 0.00728         |
| 0.62    | 74        | 99.985           | 0.000689        |
| 0.61    | 75        | 75.805           | 0.0693          |
| 0.6     | 76        | 97.472           | 0.00121         |

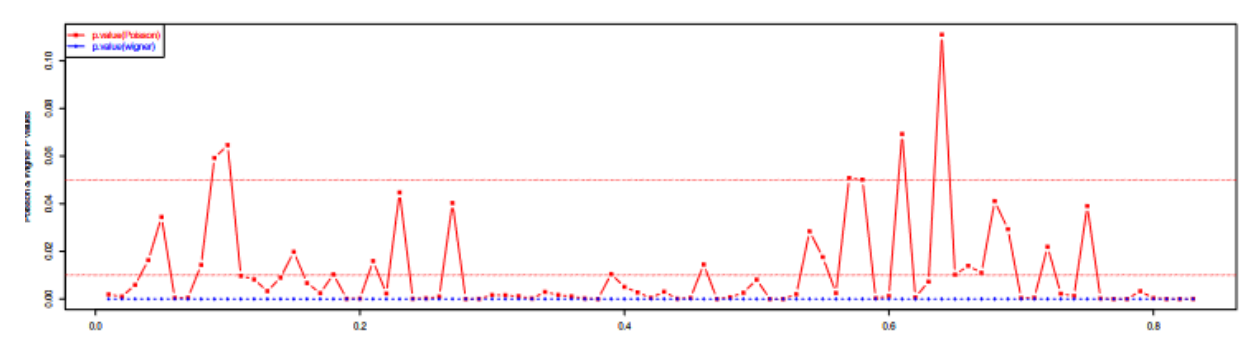

The output matrix lists the results of cutoff and corresponding goodness-of-fit using  $\chi^2$ . It is suggested that the recommended cutoff is the value at which the statistics of  $\chi^2$  rejects the hypothesis. Another output file shows the cutoff distributions at significance levels of 0.05 and 0.001, and the candidate cutoffs are above the significance lines.

## 4.4 <u>Generate networks from RMT-based correlations</u> Input:

| Generate netw<br>according to a c                                             | 🟠 Favorite                                                     | <ul> <li>✓ Options</li> </ul> |     |  |  |  |
|-------------------------------------------------------------------------------|----------------------------------------------------------------|-------------------------------|-----|--|--|--|
| Correlation matrix                                                            | x (adjacent)                                                   |                               |     |  |  |  |
| 00                                                                            | 690: Correlation matrix spearman (adjacent) Filtered_OTU_table |                               | • 🖻 |  |  |  |
| pearson/spearman                                                              | correlation matrix containing names                            |                               |     |  |  |  |
| The threshold/cut                                                             | off to generate network                                        |                               |     |  |  |  |
| 0.64                                                                          |                                                                |                               |     |  |  |  |
| P-value matrix (a                                                             | djacent)                                                       |                               |     |  |  |  |
| 00                                                                            | 691: Correlation matrix spearman (P-value) Filtered_OTU_table  |                               | • 🖻 |  |  |  |
| pearson/spearman                                                              | correlation significance matrix                                |                               |     |  |  |  |
| Time series data                                                              |                                                                |                               |     |  |  |  |
| Not time series network (undirection)                                         |                                                                |                               |     |  |  |  |
| Visualization appr                                                            | oach for this network analysis                                 |                               |     |  |  |  |
| Cytoscape                                                                     |                                                                |                               | •   |  |  |  |
| Adjacent or bipar                                                             | tite network matrix                                            |                               |     |  |  |  |
| Bipartite network (two groups of species with label '_M' or '_P' in rownames) |                                                                |                               |     |  |  |  |
| Title for the visua                                                           | ized output file - to remind you what the job was for          |                               |     |  |  |  |
| RMT result                                                                    |                                                                |                               |     |  |  |  |

## **Parameters and Outputs:**

Network output files would be exported accordingly containing the correlation values and associated

P values.

# **B.** Network analysis (IDEN)

## All statistics analysis methods were based on bipartite network matrix. The simple format for this matrix

#### is illustrated as following:

|      |         | Syringa.re<br>ticulata.su<br>bsppekin<br>ensis | Spiraea.p<br>ubescens | Rosa.hug<br>onis | Quercus.w<br>utaishanic<br>a | Prunus.sali<br>cina. | Lonicera.j<br>aponica | Ligustrum.<br>Iucidum | Lespedez<br>a.bicolor | Euonymus<br>.alatus | Elaeagnus<br>.pungens. | Crataegus<br>.pinnatifid<br>a | Celastrus.<br>orbiculatu<br>s | Acer.tatari<br>cum.subs<br>pginnala |
|------|---------|------------------------------------------------|-----------------------|------------------|------------------------------|----------------------|-----------------------|-----------------------|-----------------------|---------------------|------------------------|-------------------------------|-------------------------------|-------------------------------------|
| OTU. | 100594  | 0                                              | 0                     | 0                | 0                            | 0                    | 0                     | 0                     | 0                     | 0                   | 0                      | 1                             | 0                             | 0                                   |
| OTU. | _101043 | 0                                              | 0                     | 0                | 0                            | 0                    | 0                     | 0                     | 1                     | 0                   | 0                      | 0                             | 0                             | 0                                   |
| OTU. | _10156  | 0                                              | 0                     | 1                | 0                            | 0                    | 0                     | 0                     | 0                     | 0                   | 0                      | 0                             | 0                             | 0                                   |
| OTU. | 101901  | 0                                              | 0                     | 0                | 0                            | 0                    | 0                     | 0                     | 0                     | 0                   | 0                      | 1                             | 0                             | 0                                   |
| OTU. | _102064 | 0                                              | 0                     | 1                | 1                            | 0                    | 0                     | 0                     | 0                     | 0                   | 0                      | 0                             | 0                             | 0                                   |
| OTU. | 10255   | 0                                              | 0                     | 0                | 0                            | 0                    | 1                     | 0                     | 0                     | 0                   | 0                      | 0                             | 0                             | 0                                   |
| OTU. | _102585 | 0                                              | 0                     | 0                | 0                            | 0                    | 0                     | 0                     | 0                     | 1                   | 0                      | 0                             | 0                             | 0                                   |
| OTU. | _102738 | 0                                              | 0                     | 0                | 0                            | 0                    | 0                     | 0                     | 0                     | 1                   | 0                      | 0                             | 0                             | 0                                   |
| OTU. | 102878  | 0                                              | 0                     | 0                | 0                            | 0                    | 0                     | 0                     | 0                     | 1                   | 0                      | 0                             | 0                             | 0                                   |
| OTU. | _10356  | 0                                              | 0                     | 0                | 0                            | 0                    | 0                     | 0                     | 1                     | 0                   | 0                      | 0                             | 0                             | 1                                   |
| OTU. | _104767 | 0                                              | 0                     | 0                | 0                            | 0                    | 0                     | 0                     | 0                     | 0                   | 0                      | 0                             | 0                             | 1                                   |
| OTU. | 105670  | 1                                              | 0                     | 0                | 0                            | 0                    | 0                     | 0                     | 0                     | 0                   | 0                      | 0                             | 0                             | 0                                   |
| OTU. | _105872 | 1                                              | 0                     | 0                | 0                            | 0                    | 0                     | 0                     | 0                     | 0                   | 0                      | 0                             | 0                             | 0                                   |
| OTU. | _106228 | 0                                              | 0                     | 0                | 0                            | 0                    | 0                     | 0                     | 0                     | 1                   | 0                      | 0                             | 0                             | 0                                   |
| OTU. | 10699   | 0                                              | 0                     | 0                | 0                            | 0                    | 0                     | 1                     | 0                     | 0                   | 0                      | 0                             | 1                             | 0                                   |
| OTU. | _109195 | 0                                              | 0                     | 0                | 0                            | 0                    | 0                     | 0                     | 0                     | 0                   | 1                      | 0                             | 0                             | 0                                   |
| OTU. | _110218 | 0                                              | 0                     | 1                | 0                            | 0                    | 0                     | 0                     | 0                     | 0                   | 0                      | 0                             | 0                             | 0                                   |
| OTU. | 111393  | 0                                              | 0                     | 1                | 0                            | 0                    | 0                     | 0                     | 0                     | 0                   | 1                      | 0                             | 0                             | 0                                   |
| OTU. | _111654 | 1                                              | 0                     | 0                | 0                            | 0                    | 0                     | 0                     | 0                     | 0                   | 0                      | 0                             | 0                             | 0                                   |
| OTU. | 113032  | 0                                              | 0                     | 0                | 0                            | 0                    | 1                     | 0                     | 0                     | 0                   | 0                      | 0                             | 0                             | 1                                   |
| OTU. | 113398  | 0                                              | 1                     | 0                | 0                            | 0                    | 0                     | 0                     | 0                     | 0                   | 0                      | 0                             | 0                             | 0                                   |
| OTU  | 110400  | 0                                              | 0                     | 0                | 0                            | 0                    | 0                     | 1                     | 0                     | 0                   | 0                      | 0                             | 0                             | 0                                   |

## 1. <u>Bipartite reports</u>

## 1.1 Network property for bipartite matrix

#### **Inputs:**

| Network property<br>higher and lower                                                   | for bipartite matrix Calculate the network indices for pure network level,<br>level (Galaxy Version 1.0.0) | ▼ Options |  |  |  |  |
|----------------------------------------------------------------------------------------|----------------------------------------------------------------------------------------------------|-----------|--|--|--|--|
| Bipartite network                                                                      | : matrix                                                                                                   |           |  |  |  |  |
| C 4 C                                                                                  | 154: Bipartite network matrix (positive and negative)                                                      | •         |  |  |  |  |
| Weighted or unwo                                                                       | eighted                                                                                                    |           |  |  |  |  |
| Unweighted                                                                             |                                                                                                    | •         |  |  |  |  |
| average according t                                                                    | to their number of interactions or treat nodes equally                                                     |           |  |  |  |  |
| Weighted NODF                                                                          |                                                                                                    |           |  |  |  |  |
| No                                                                                     |                                                                                                    | -         |  |  |  |  |
| time consuming but                                                                     | t with no use                                                                                              |           |  |  |  |  |
| Title for the output file - to help you seperate the outputs                           |                                                                                                    |           |  |  |  |  |
| Global network properties of DQS_1 for P6M8 unweighted positive interaction Spiec-Easi |                                                                                                    |           |  |  |  |  |
| ✓ Execute                                                                              |                                                                                                    |           |  |  |  |  |

#### **Parameters:**

Weighted or Unweighted: unweighted

Weighted NODF: an index to indicate nestedness.

#### **Outputs:**

#### <u>164: Global network properties of DQS</u> <u>1 for P6M8</u> <u>unweighted Spiec-Easi</u>

#### 43 lines

格式: tabular, 数据库: ?

| connectance                    | 0.157944365865158                       | cluster.coefficient.HL        | 0.157944365865158  |
|--------------------------------|-----------------------------------------|-------------------------------|--------------------|
| web asymmetry                  | -0.054838700677410                      | cluster.coefficient.LL        | 0.157944365865158  |
| web asymmetry                  | -0.954838709077419                      | niche.overlap.HL              | 0.0321513929939518 |
| links per species              | 1.08064516129032                        | niche.overlap.LL              | 0.151603902112066  |
| number of compartments         | 1                                       | togetherness.HL               | 0.025354586278956  |
| compartment diversity          | NA                                      | togetherness.LL               | 0.0969357200620724 |
| cluster coefficient            | 0.158415841584158                       | C.score.HL                    | 0.939580260349592  |
| nestedness                     | 62.6424915386867                        | C.score.LL                    | 0.831103971324285  |
| weighted nestedness            | -0.0322756788145487                     | V.ratio.HL                    | 0.0966084275436793 |
| interaction strength asymmetry | 0                                       | V.ratio.LL                    | 0.101491000163846  |
| interaction strength asymmetry |                                         | discrepancy.HL                | 270                |
| specialisation asymmetry       | 0.95/696108834/46                       | discrepancy.LL                | 254                |
| linkage density                | 24.5641791044776                        | extinction.slope.HL           | 1.08199383664989   |
| weighted connectance           | 0.0792392874337987                      | extinction.slope.LL           | 51.9419034994615   |
| Fisher alpha                   | 17960784228203932                       | robustness.HL                 | 0.520010588638403  |
| Shannon diversity              | 5.81413053182507                        | robustness.LL                 | 0.980940875530627  |
| interaction evenness           | 0.759060254676779                       | functional.complementarity.HL | 66.2415335855431   |
| Alatala interaction overpress  | 0.0000000000000000000000000000000000000 | functional.complementarity.LL | 19.1328333621475   |
| Alacalo Interaction eveniness  | 0.9999999999999999                      | partner.diversity.HL          | 3.86738602113396   |
| H2                             | 0                                       | partner.diversity.LL          | 0.0732036626333936 |
| number.of.species.HL           | 7                                       | generality.HL                 | 47.8571428571428   |
| number.of.species.LL           | 303                                     | vulnerability.LL              | 1.10561056105611   |

## 1.2 Network property for bipartite matrix at grouplevel

This step calculates the network properties for the two groups of species shown in the bipartite network matrix, e.g. higher lever for column species (plants in this pipeline), and lower level for row species (microbial data in this pipeline).

#### **Inputs:**

| Network property<br>lower level (Galax                                           | for bipartite matrix at grouplevel Calculate the network indices for higher and<br>vy Version 1.0.0) | ▼ Options |  |  |  |
|----------------------------------------------------------------------------------|----------------------------------------------------------------------------------------------------|-----------|--|--|--|
| Bipartite network                                                                | a matrix                                                                                             |           |  |  |  |
| C 4 C                                                                            | 154: Bipartite network matrix (positive and negative)                                                | •         |  |  |  |
| Weighted or unw                                                                  | eighted                                                                                              |           |  |  |  |
| Unweighted                                                                       |                                                                                                    | •         |  |  |  |
| average according t                                                              | average according to their number of interactions or treat nodes equally                             |           |  |  |  |
| Title for the output                                                             | ut file - to help you seperate the outputs                                                           |           |  |  |  |
| Global network properties at group level of DQS_1 for P6M8 unweighted Spiec-Easi |                                                                                                    |           |  |  |  |
| ✓ Execute                                                                        |                                                                                                    |           |  |  |  |

#### **Parameters:**

Weighted or Unweighted: unweighted

#### **Outputs:**

<u>169: Global network properties at g</u> roup level of DQS <u>1 for P6M8 unwe</u> ighted Spiec-Easi

30 lines

| number.of.species.HL              | 7                  |
|-----------------------------------|--------------------|
| number.of.species.LL              | 303                |
| mean.number.of.links.HL           | 47.8571428571429   |
| mean.number.of.links.LL           | 1.10561056105611   |
| mean.number.of.shared.partners.HL | 1.52380952380952   |
| mean.number.of.shared.partners.LL | 0.17183572661902   |
| cluster.coefficient.HL            | 0.157944365865158  |
| cluster.coefficient.LL            | 0.157944365865158  |
| weighted.cluster.coefficient.HL   | 0.0105985490600875 |
| weighted.cluster.coefficient.LL   | 0.550420168067227  |
| niche.overlap.HL                  | 0.0321513929939518 |
| niche.overlap.LL                  | 0.151603902112066  |
| togetherness.HL                   | 0.025354586278956  |
| togetherness.LL                   | 0.0969357200620724 |
| C.score.HL                        | 0.939580260349592  |
| C.score.LL                        | 0.831103971324285  |
| V.ratio.HL                        | 0.0966084275436793 |
| V.ratio.LL                        | 0.101491000163846  |
| discrepancy.HL                    | 270                |
| discrepancy.LL                    | 254                |
| extinction.slope.HL               | 1.08271159814313   |
| extinction.slope.LL               | 52.6434834395392   |
| robustness.HL                     | 0.519312746327366  |
| robustness.LL                     | 0.981506931863842  |
| functional.complementarity.HL     | 66.2415335855431   |
| functional.complementarity.LL     | 19.1328333621475   |
| partner.diversity.HL              | 3.86738602113396   |
| partner.diversity.LL              | 0.0732036626333936 |
| generality.HL                     | 47.8571428571428   |
| vulnerability.LL                  | 1.10561056105611   |

## 1.3 Individual node property

#### **Inputs:**

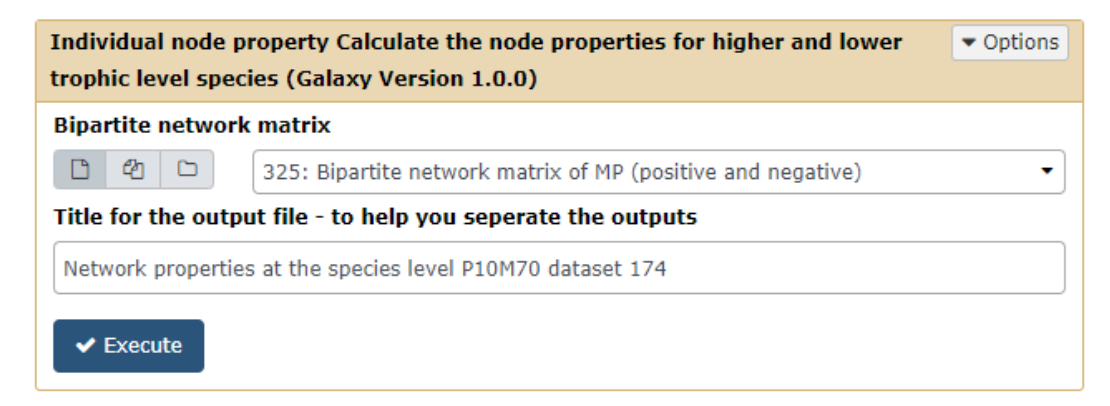

#### **Outputs:**

333: Network properties at the species level P10M70 dataset 174

## 1.4 Module separation and module hubs

There are four methods provided in this pipeline for modularization: greedy modularity optimization, short random walks and leading eigenvector of community matrix. Besides, the Z-P result can provide information of module hubs.

#### **Inputs:**

| Module separation and module hubs Modularization and Z-P result for m<br>hubs with bipartite network (Galaxy Version 1.0.0) | odule |  |  |  |
|----------------------------------------------------------------------------------------------------|-------|--|--|--|
| Bipartite network matrix                                                                                                    |       |  |  |  |
| 8: Bipartite network matrix of MP                                                                                           | •     |  |  |  |
| Modularity separation method selection                                                                                      |       |  |  |  |
| • Greedy modularity optimization                                                                                            |       |  |  |  |
| ⊖ Short random walks                                                                                                    |       |  |  |  |
| O Leading eigenvector of the community matrix                                                                               |       |  |  |  |
| ○ Simulated annealing (slow)                                                                                                |       |  |  |  |
| ✓ Execute                                                                                                    |       |  |  |  |

#### **Parameters:**

Modularity method: Greedy modularity optimization / Short random walks / Leading eigenvector of the community matrix / Simulated annealing (slow). Select according to previous choice.

#### **Outputs:**

17: Z-P plot of fast greedy

16: Modularity results and ZP value of fast\_greedy\_

#### 2. Bipartite visualization

## 2.1 Generate node attribute

#### **Inputs:**

| Generate node at<br>visualization (Ga | ttribute To generate node attribute file for Cytoscape/Gephi                  | IS |
|---------------------------------------|-------------------------------------------------------------------------------|----|
| Network propert                       | ies at the species level file                                                 |    |
| C 2 C                                 | 15: Network properties at the species level PQG_3 P6M8 0.3 level 0.05 sig     | -  |
| Modularity result                     | t and ZP values                                                               |    |
| C 4 C                                 | 16: Modularity results and ZP value of fast_greedy                            | •  |
| Visualization sof                     | tware approach                                                                | _  |
| Cytoscape                             |                                                                               | -  |
| Name for the out                      | tput file - to help you seperate different outputs                            |    |
| Network node att                      | ribute PQG_3 P6M8 at 0.3 level from SparCC with 0.05 sig 100 perm fast_greedy |    |
|                                       |                                                                               | _  |
| ✓ Execute                             |                                                                               |    |

#### **Parameters options:**

#### Visualization software approach: Cytoscape / Gephi

#### **Outputs:**

A tabular file for Cytoscape or a csv file for Gephi.

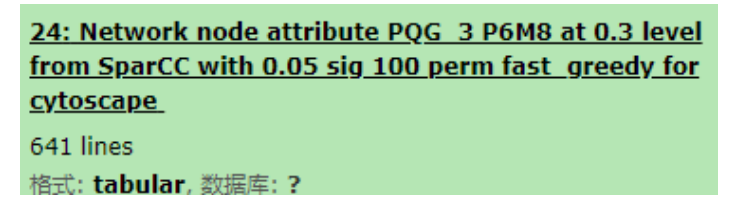

## 3. **<u>Bipartite statistics</u>**

## 3.1 Degree distribution

Fits functions to cumulative degree distributions of both trophic levels of a network. This program is mainly for cumulative distribution.

**Inputs:** 

| Degree distributio<br>levels of a networ | n Fits functions to cumulative degree distributions of both trophic • Options<br>k (Galaxy Version 1.0.0) |
|------------------------------------------|----------------------------------------------------------------------------------------------------|
| <b>Bipartite network</b>                 | matrix                                                                                                    |
| C 4 C                                    | 325: Bipartite network matrix of MP (positive and negative)                                               |
| Title for the outpu                      | t file - to help you seperate the outputs                                                                 |
| Degree distribution                      | P10M70 all interactions new dataset 174                                                                   |
| ✓ Execute                                |                                                                                                    |

#### **Outputs:**

```
<u>350: Degree distribution P10M70 all interactions</u>
<u>new dataset 174</u>
2.3 KB
格式: html, 数据库: <u>?</u>
```

## 3.2 Fitting Power law models for bipartite network

Fitting Power law models for bipartite network regular power law, log power law, exponential law and truncated power law. This fitting is mainly to use node connectivity or node degree as response.

**Inputs:** 

| Fitting Power law<br>exponential law ar                      | models for bipartite network regular power law, log power law,<br>nd truncated power law (Galaxy Version 1.0.0) | ✓ Options |  |
|--------------------------------------------------------------|----------------------------------------------------------------------------------------------------|-----------|--|
| Bipartite network                                            | matrix                                                                                                    |           |  |
| Bipartite mode                                               | 152: Bipartite network matrix of MP                                                                             | •         |  |
| Title for the output file - to help you seperate the outputs |                                                                                                    |           |  |
| Power-law models                                             |                                                                                                    |           |  |
| ✓ Execute                                                    |                                                                                                    |           |  |

#### **Outputs:**

| 456: Power-law models           |  |
|---------------------------------|--|
| 1.2 KB                          |  |
| 格式: <b>html</b> , 数据库: <u>?</u> |  |

## 3.3 Randomization of bipartite networks

#### **Inputs:**

| Randomization of bipartite networks Calculate the network properties and modularity based on ramdon networks (Galaxy Version 1.0.0)                                     | ▼ Options |
|----------------------------------------------------------------------------------------------------|-----------|
| Bipartite network matrix                                                                                                    |           |
| 11: Bipartite network matrix of MP                                                                                                    | •         |
| Methods to calculate random network matrix                                                                                                    |           |
| <ul> <li>Rewiring links keeping node degree constant</li> <li>shuffle.web</li> <li>mgen</li> </ul>                                                                      |           |
| No. of random matrix                                                                                                    |           |
| 100                                                                                                    |           |
| Weighted or unweighted                                                                                                    |           |
| Weighted                                                                                                    | •         |
| average according to their number of interactions or treat nodes equally                                                                                                |           |
| Weighted NODF                                                                                                    |           |
| No                                                                                                    | •         |
| time consuming but with no use                                                                                                    |           |
| Modularity separation method selection                                                                                                    |           |
| <ul> <li>Greedy modularity optimization</li> <li>Short random walks</li> <li>Leading eigenvector of the community matrix</li> <li>Simulated annealing (slow)</li> </ul> |           |
| ✓ Execute                                                                                                    |           |

#### **Parameter options:**

#### **Methods:**

- **Rewiring links keeping node degree constant:** rewiring the links between the randomly selected two links.
- Shuffle.web: It implements a method where matrix is first filled honouring row and column totals, but with integers that may be larger than one. Then the method inspects random 2x2 matrices and performs a quasiswap on them. It is similar to ordinary swap, but it also can reduce numbers above one to ones maintaining marginal totals.

• **Mgen:** This is a generic function to build null models for mutualistic networks, used by V ázquez et al. (2009). It is general in the sense that it allows any type of probability matrix to be used for constructing the simulated matrices. It does not, however, constrain rown and column totals, nor does it constrain connectance.

#### No. of random matrix: 100

Weighted or unweighted: Weighted. Average according to their number of interactions or treat nodes equally

#### Weighted NODF: No

**Modularity separation method selection:** Greedy modularity optimization / Short random walks / Leading eigenvector of the community matrix / Simulated annealing (slow). Select according to previous choice.

#### **Outputs:**

34: Random network properti es with fast\_greedy approach for modularity for 5 method of TRUE weig ht

| 1                              | 2                  | 3                    |
|--------------------------------|--------------------|----------------------|
| Mean                           | SD                 |                      |
| connectance                    | 0.308885383806519  | 3.34744836935923e-16 |
| web asymmetry                  | -0.98125           | 1.78530579699159e-15 |
| links per species              | 1.8359375          | 0                    |
| number of compartments         | 1                  | 0                    |
| compartment diversity          | NA                 | NA                   |
| cluster coefficient            | 0.315970031545741  | 0.00969222941389532  |
| nestedness                     | 46.7810420352134   | 1.88189038244346     |
| weighted nestedness            | 0.24654175355416   | 0.0267597806282722   |
| interaction strength asymmetry | 0                  | 0                    |
| specialisation asymmetry       | 0.761833731194903  | 0.0176694835975971   |
| linkage density                | 109.751812765957   | 1.59043217428157     |
| weighted connectance           | 0.171487207446809  | 0.00248505027231495  |
| Fisher alpha                   | 220488731756681120 | 289.450890794653     |
| Shannon diversity              | 7.06902342657826   | 7.14122318796635e-15 |
| interaction evenness           | 0.85749486927491   | 1.11581612311974e-15 |
| Alatalo interaction evenness   | 1                  | 1.11581612311974e-16 |
| H2                             | 0                  | 0                    |
| cluster.coefficient.HL         | 0.342597543459293  | 0.00502341031175988  |
| cluster.coefficient.LL         | 0.382797163120567  | 0.00334985790872257  |
| modularity(fast_greedy)        | 0.369800760525125  | 0.00138309013874574  |

## 3.4 OTU/Gene Significance with Environmental Factors (Bipartite network)

The output of this program can be used for significance test using Mantel test for further analysis.

#### **Inputs:**

| OTU/Gene Significance with Environmental Factors (Bipartite network) Caculate the correlation between OTU/Gene Significance with Environmental Factors (Galaxy Version 1.0.0) | tions |
|----------------------------------------------------------------------------------------------------|-------|
| Filtered matrix with microbes and plants                                                                                                    |       |
| 174: Galaxy172-[Plant_10_microbe_70].tabular                                                                                                    | •     |
| Bipartite network matrix                                                                                                    |       |
| 🗅 🛍 🗀 325: Bipartite network matrix of MP (positive and negative)                                                                                                    | •     |
| Environmental factors                                                                                                    |       |
| 1     1       59: env_Latitude_for_galaxy.txt                                                                                                    | •     |
| Correlation method                                                                                                    |       |
| • Pearson Correlation Coefficient                                                                                                    |       |
| O Spearman Correlation Coefficient                                                                                                    |       |
| Standardization method                                                                                                    |       |
| O Do not standardize                                                                                                    |       |
| ⊙ standardize environmental data only (scale each factor to zero mean and unit variance)                                                                                      |       |
| Ostandardize genes and environmental data                                                                                                    |       |
| O divide by maximum (both genes and env)                                                                                                    |       |
| O divide by maximum and multiply by the number of non-zero items (both genes and env)                                                                                         |       |
| 🔿 standardize values into range 01 (both genes and env)                                                                                                    |       |
| Missing values                                                                                                    |       |
| O fill with 0 (before standardization)                                                                                                    |       |
| O fill with 0 (after standardization)                                                                                                    |       |
| ⊙ignore (only use paired values)                                                                                                    |       |
| O fill 0 if paired with a valid value                                                                                                    |       |
| ✓ Execute                                                                                                    |       |

**Parameter options:** 

Filtered matrix with microbes and plants

**Bipartite network matrix** 

**Environmental factors** 

**Correlation method: Pearson Correlation Coefficient / Spearman Correlation Coefficient** 

Standardization method: standardize environmental data only (scale each factor to zero mean and

unit variance) or other choice

Missing values: ignore (only use paired values)

**Outputs:** 

353: OTU/Gene Significance for bipartite matrix

1,262 lines 格式: **tabular**, 数据库: <u>?</u>

## 3.5 Mantel Test

#### For mantel test:

#### **Inputs:**

| Mantel Test Do mantel test between GS and environmental factors (Galaxy Version 1.0.0)                                                                                                | Options |
|----------------------------------------------------------------------------------------------------|---------|
| Gene/OTU significance results                                                                                                    |         |
| 🗅 🖉 🗀 353: OTU/Gene Significance for bipartite matrix                                                                                                    | •       |
| Associated individual nodes' centrality file for or network property at species level for bipartit network                                                                            | te      |
| C       4       C       333: Network properties at the species level P10M70 dataset 174 all interactions                                                                              | •       |
| Distance method                                                                                                    |         |
| <ul> <li>Euclidean distance</li> <li>Bray-Curtis distance (Not available)</li> <li>Morisita distance (Not available)</li> <li>Jaccard distance (Not available)</li> </ul> mantel_type |         |
| Mantel test                                                                                                    | •       |
| Annotation file                                                                                                    |         |
| It is optional.                                                                                                    | •       |
| Upload your annotation file related to OTU/Gene names                                                                                                    |         |
| No<br>It is only necessary when you want to calculate mantel test based on certain categories.                                                                                        | •       |

**Parameter options:** 

Select the corresponding files according to the labels shown in the pipeline.

Mantel type: Mantel test or Partial mantel test

**Annotation file: (Optional)** 

Upload your annotation file related to OTU/Gene names: No / Yes (if you have uploaded)

#### **Outputs:**

354: mantel test result all new

2.2 KB 格式: **html**, 数据库: <u>?</u>

#### For partial mantel test:

#### **Inputs:**

| Mantel Test Do mantel test between GS and environmental factors (Galaxy Version 1.0.0)                      | ▼ Options |
|----------------------------------------------------------------------------------------------------|-----------|
| Gene/OTU significance results                                                                               |           |
| 1     1       353: OTU/Gene Significance for bipartite matrix                                               | •         |
| Associated individual nodes' centrality file for or network property at species level for bipartite network |           |
| 1       1         333: Network properties at the species level P10M70 dataset 174 all interactions          | •         |
| Distance method                                                                                             |           |
| ● Euclidean distance                                                                                        |           |
| O Bray-Curtis distance (Not available)                                                                      |           |
| O Morisita distance (Not available)                                                                         |           |
| OJaccard distance (Not available)                                                                           |           |
| mantel_type                                                                                                 |           |
| Partial mantel test                                                                                         | •         |
| Included environmental factors                                                                              |           |
| □ Select/Unselect all                                                                                       |           |
| * #2:AMT                                                                                                    |           |
| Please use CTRL to select multiple factors. Do not select #1:ID.                                            |           |
| Partial environmental factors                                                                               |           |
| Select/Unselect all                                                                                         |           |
| x #3:AMP x #4:pH x #5:Moisture x #6:SOC x #7:NH4N x #8:NO3N x #9:AN x #10:AP                                |           |
| Please use CTRL to select multiple factors. Do not select #1:ID                                             |           |
| Annotation file                                                                                             |           |
| D 2 D Nothing selected                                                                                      | •         |
| It is optional.                                                                                             |           |
| Upload your annotation file related to OTU/Gene names                                                       |           |
| No                                                                                                    | -         |
| It is only necessary when you want to calculate mantel test based on certain categories.                    |           |
| ✓ Execute                                                                                                   |           |

**Parameter options:** 

Select the corresponding files according to the labels shown in the pipeline.

Mantel type: Mantel test or Partial mantel test

**Annotation file: (Optional)** 

Upload your annotation file related to OTU/Gene names: No / Yes (if you have uploaded)

**Outputs:** 

<u>355: pmantel test result :</u> 2.3 KB 格式: **html**, 数据库: <u>?</u>

## 3.6 Module-EigenGene Analysis (Bipartite network)

#### **Inputs:**

| Module-EigenGene Analysis(Bipartite network) Module-EigenGene calculation with environmental factors (Galaxy Version 1.0.0)                                                                                                    | s |
|----------------------------------------------------------------------------------------------------|---|
| Filtered matrix with microbes and plants                                                                                                    |   |
| Image: Constraint of the second second se               | • |
| Environmental factors related to samples                                                                                                    | _ |
| Image: System view of the system of the system of the s | • |
| Modularity results associated with ZP values                                                                                                    | _ |
| Image: Contract of the second state of the second state               | • |
| Ignore the member numbers of small modules                                                                                                    |   |
| 3                                                                                                    |   |
| small modules will be ignored                                                                                                    |   |
| ✓ Execute                                                                                                    |   |

#### **Parameter options:**

#### Select the corresponding files according to the labels shown in the pipeline.

**Outputs:** 

387: Module-EigenGene Analysis Results

1.3 KB 格式: **html**, 数据库: <u>?</u>

## **C. Network Construction (MENAP)**

For the molecular ecological network analyses pipeline (MENAP, Figure 2), due to the adjacent network consisting of a single group, the parameters during network construction should shift to "one group of species" in "majority selection" step. The following steps should take care of this accordingly.

Please see details above.

## **D. Network Analyses (MENAP)**

After network generation, there is one adjacent matrix to show the potential interactions between all species with presence/absence data and the computations of further topological features.

Please refer to above details and import the correct adjacent files within the parameters.

## E. Auxiliary tools in miscellaneous section

## 1. Taxonomy summary of low level species for bipartite networks

This tool is mainly used to assign different OTUs or species into higher taxonomic level, e.g. phylum and genus, and then generate sub-graph matrix for each group at the specific level.

**Inputs:** 

| Taxonomy summary of low level species for bipartite networks Taxonomy summary • Options<br>for higher trophic level species at different levels (Galaxy Version 1.0.0)                                                                                                    |
|----------------------------------------------------------------------------------------------------|
| Binartite netowrk matrix                                                                                                    |
|                                                                                                    |
| Image: Substrainty of MP (and negative)                                                                                                    |
| Sample list                                                                                                    |
| □     4     □       Nothing selected     ▼                                                                                                    |
| Sample list for all samples grouping                                                                                                    |
| OTU classification result from rdp classifier                                                                                                    |
| Image: Contract of the sector of the sector of the sect |
| Count species richness or count species abundance                                                                                                    |
| O Species richness                                                                                                    |
| O Species abundance                                                                                                    |
| Summary result type for each sample                                                                                                    |
| O Numbers                                                                                                    |
| ○ Percentage                                                                                                    |
| Select which taxonomy level to calculate result                                                                                                    |
| Phylum 🔹                                                                                                    |
| No. of species showing in the plot                                                                                                    |
| 0                                                                                                    |
| 0 means all species would be shown in the relative abundance plot                                                                                                    |
| ✓ Execute                                                                                                    |

**Parameters:** 

Bipartite network matrix: matrix of bipartite graph

Sample list: Not useful at this stage

OTU classification result from RDP classifier: OTU/Gene/Species classification file

Count species richness or count species abundance: Species abundance / Species richness

Summary result type for each sample: Numbers / Percentage

Select which taxonomy level to calculate result: Phylum (select from classification file)

No. of species showing in the plot: 0

**Output:** 

# 447: Zipped sub-networks at phylum level 446: Abundance at Phylum at abundance level 445: Taxonomy summary for Phylum at abundance level

One file contains the bipartite network matrix at the specific taxonomic level and another plot is the summary for this level.

After download the zipped file to local directory, you need to unzip this file twice. For the first step of unzipping process, you can easily unzip it. For the second step of unzipping process, you need to rename the extension file type to ".zip" or ".gz" and thereafter you could to unzip this file. After the two steps of unzipping, you can see the separated txt files.

## 2. Convert sif file to bipartite matrix

This step aims to generate a bipartite matrix from a sif file exported from Cytoscape software. The two groups of species can be separated according to the provided unique label, e.g. "B\_OTU" and "P\_OTU". The output can be used for bipartite network matrix analysis.

Input:

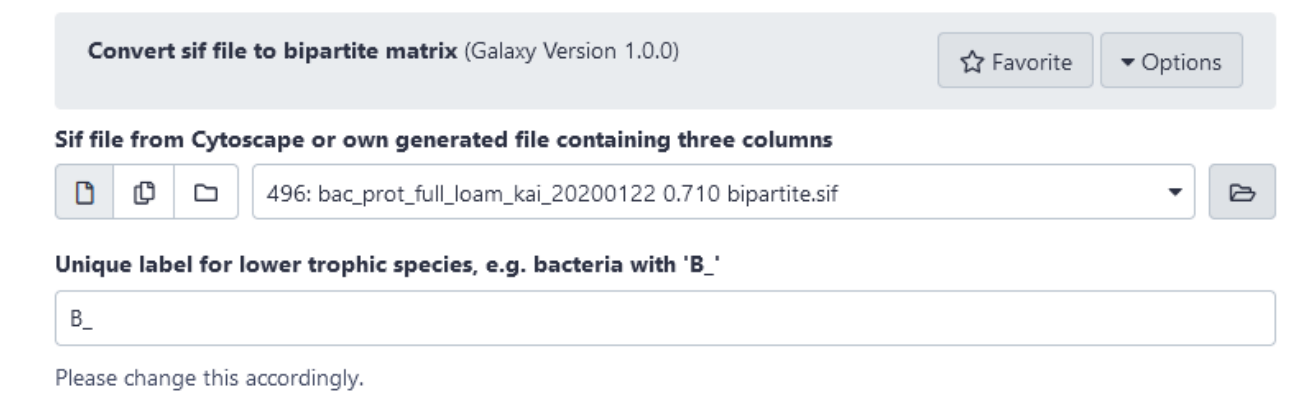

Output:

|           | P_OTU001 | P_OTU004 | P_OTU009 | P_OTU023 | P_OTU038 |
|-----------|----------|----------|----------|----------|----------|
| B_OTU1065 | 0        | 0        | 0        | 0        | 1        |
| B_OTU123  | 1        | 0        | 1        | 0        | 0        |
| B_OTU29   | 1        | 0        | 0        | 1        | 0        |
| B_OTU39   | 0        | 0        | 0        | 0        | 0        |
| B_OTU400  | 1        | 0        | 1        | 0        | 0        |
| B_OTU413  | 1        | 0        | 0        | 0        | 0        |
| B OTU471  | 1        | 1        | 0        | 0        | 0        |

## 3. Convert sif file to adjacent matrix

Any exported sif file from Cytoscape software can be imported here and converted to an adjacent network matrix for network analysis

Input:

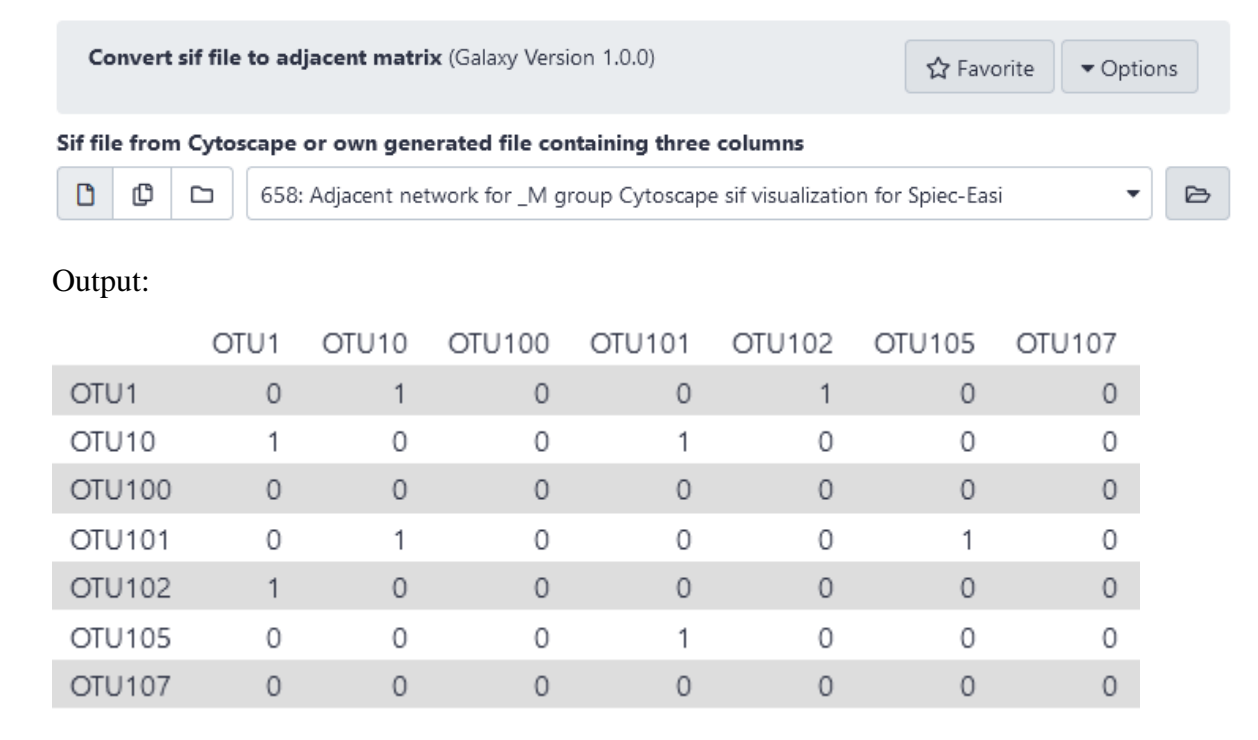

## 4. Merge files

This tool is mainly used to merge multiple files into one file.

#### Input:

| Merge Files Merge              | e two files (Galaxy Version 1.0)                                              | ▼ Options |
|--------------------------------|-------------------------------------------------------------------------------|-----------|
| File1                          |                                                                               |           |
| C 4 C                          | 97: DXAL                                                                      | •         |
| File2                          |                                                                               |           |
| C 4 C                          | 58: XXAL.fastq                                                                | •         |
| Additional file for merging    |                                                                               |           |
| 1: Additional file for merging |                                                                               |           |
| Additional file                |                                                                               |           |
|                                | 38: TTS.fastq                                                                 | •         |
| 2: Additional file for merging |                                                                               |           |
| Additional file                |                                                                               |           |
| C 4 C                          | 29: XXBN_CBS.fastq                                                            | •         |
| + Insert Additiona             | I file for merging Insert more files if you have multiple files to<br>ed file | ) merge   |
| Succession                     |                                                                               | ]         |
| ✓ Execute                      |                                                                               |           |

#### **Output:**

Succession (If you put another name in the "rename the merged file", it will show what you have fill in.)

## 5. File Compression

Compress file into smaller size.

## 6. Data location

This tool is mainly used to find the data location for certain dataset in the server. The data location is helpful to find the dataset for Galaxy administrators when you have problems.

#### Input:

| Data Location Data location in the galaxy server (Galaxy Version 1.0.0) <ul></ul> |                |   |
|-----------------------------------------------------------------------------------|----------------|---|
| Input file                                                                        |                |   |
| C 2 C                                                                             | 1690: R2.fastq | • |
| ✓ Execute                                                                         |                |   |

#### **Output:**

#### > file\_location.txt

/newdatabase1/galaxy/user\_data/datasets/000/105/dataset\_105483.dat

# F. Operation tricks and common problem solutions

## 1. Upload

Upload the all the OTU tables or environmental variable datasets to selected history.

| 🚆 Galaxy /          | IDENAP                                |                                                                          |               |  |
|---------------------|---------------------------------------|--------------------------------------------------------------------------|---------------|--|
| 工具                  | 1 1 -                                 | Upload button (multiple files a                                          | re available) |  |
| search tools        | 8)                                    |                                                                          |               |  |
| Upload              |                                       |                                                                          |               |  |
| Plant-Microbes Netv | vork                                  |                                                                          |               |  |
| Bipartite Network A | <u>nalysis</u>                        |                                                                          |               |  |
| Miscellaneous       |                                       |                                                                          |               |  |
| 已发布的流程              |                                       |                                                                          |               |  |
| All workflows       |                                       |                                                                          |               |  |
|                     |                                       |                                                                          |               |  |
|                     |                                       |                                                                          |               |  |
| Download from web o | r upload from disk                    |                                                                          |               |  |
| Regular Composite   | Collection Rule-based                 |                                                                          |               |  |
|                     |                                       |                                                                          |               |  |
|                     |                                       | G (                                                                      |               |  |
|                     |                                       |                                                                          |               |  |
|                     |                                       |                                                                          |               |  |
|                     | 🖓 Drop files here                     |                                                                          |               |  |
|                     |                                       |                                                                          |               |  |
|                     |                                       |                                                                          |               |  |
|                     |                                       |                                                                          |               |  |
| Type (set all):     | Auto-detect V Q                       | Genome (set all): Additional Species A 🔻                                 |               |  |
|                     |                                       |                                                                          |               |  |
|                     | Choose local file     Choose FTP file | Paste/Fetch data         Pause         Reset         Start         Close | _             |  |

**Required files:** 

You can find following test data from the "shared library/test data" directory and import these three files there.

## 2. Basic operations in Galaxy

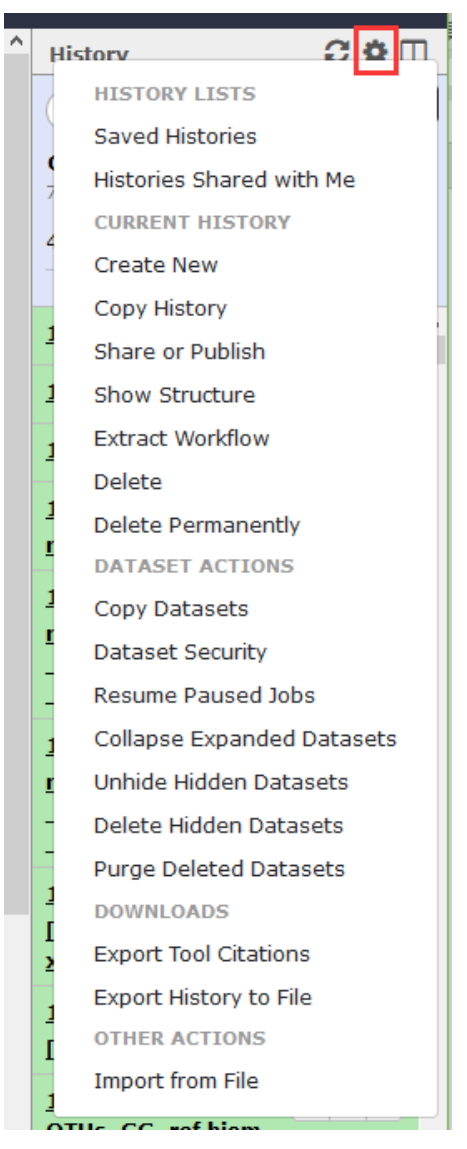

Please remember to choose "choose permanently" if you want to erase your history permanently, otherwise it will store into a temporary place and your quota will not decrease. See the below introduction for how to find temporarily deleted history.

#### **Copy datasets:**

| Destination History:      |
|---------------------------|
| 1: For test analysis      |
|                           |
| Choose multiple histories |
|                           |
| — OR —                    |
| New history named:        |
|                           |
| Copy History Items        |
|                           |

## 3. Dataset deletions

Select "saved history" and further choose "Advanced Search" button:

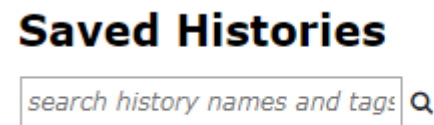

Advanced Search

Choose "all" button to show all history that you have created in your account. And select the deleted history to further erase or retrieve.

## **Saved Histories**

| Close Advanced Search                                    |  |   |  |
|----------------------------------------------------------|--|---|--|
| name:                                                    |  | ۹ |  |
| tags:                                                    |  | ۹ |  |
| sharing: accessible   all   private   published   shared |  |   |  |
| status: <u>active</u>   all <u>served</u>                |  |   |  |

## 4. Share historys to other users

Select "share or publish" of a certain history, then fill in the individual users:

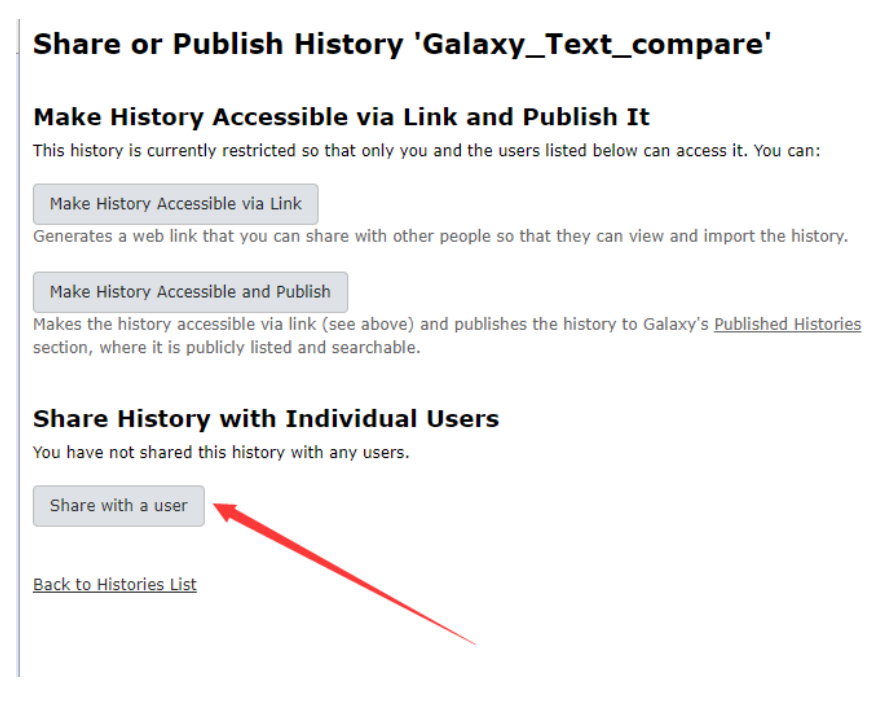